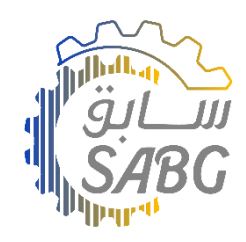

## **Seller Account Registration Steps**

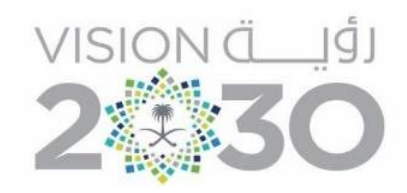

## 1/ click on <u>Register</u> at the top of Homepage.

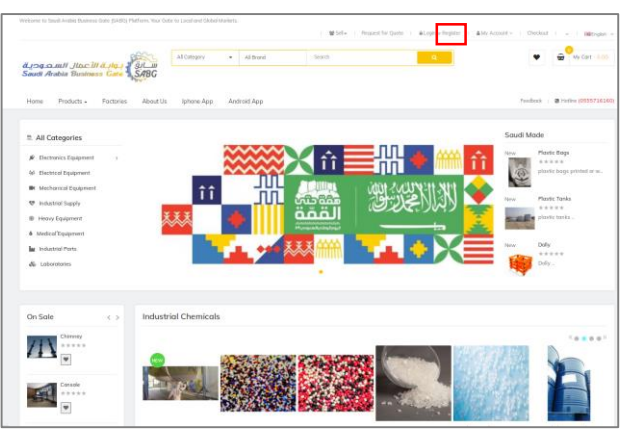

## 2/ click on Register As Manufacturer.

|                                                                 |                                    |                         |                               | 1 9 2014 1 100 |                    |                           |
|-----------------------------------------------------------------|------------------------------------|-------------------------|-------------------------------|----------------|--------------------|---------------------------|
| <mark>ด้ 199</mark> .0.1111 Jlbc<br>Saudi Arabia Busin          | III d Ala I                        | All Category            | <ul> <li>All brand</li> </ul> | Search         | ٩                  | • =~~                     |
| Home Products +                                                 | Factories About Us                 | lphone App              | Android App                   |                |                    | Feedback 🔰 🔀 Histine 🕫    |
| # > Account > Register                                          |                                    |                         |                               |                | _                  |                           |
| Register Account                                                |                                    |                         |                               |                |                    | Register As Mersifecturer |
| If you already have an account                                  | st with us, please login at the lo | y'n page.               |                               |                |                    | Login                     |
| 0                                                               | To get the sea                     | ahert , please enter Mo |                               |                |                    | Register                  |
| Bellow form for customers.to register as Manufacture click here |                                    |                         |                               |                | Forgotten Possword |                           |
| Your Personal Details                                           |                                    |                         |                               |                |                    | My Account                |
| First Name                                                      | First Name                         |                         |                               |                |                    | My Requested Quote        |
| Last Nome                                                       |                                    |                         |                               |                |                    | Address Book              |
| Freed                                                           |                                    |                         |                               |                |                    | Whith List                |
|                                                                 | VERIFY EMAIL                       |                         |                               |                |                    | Order History             |
| Telephone                                                       | veseki/@prial.com                  |                         |                               |                |                    | Deventoods                |
| Your Password                                                   |                                    |                         |                               |                |                    | Recurring payments        |
|                                                                 |                                    |                         |                               |                |                    | Reward Points             |
| Password                                                        |                                    |                         |                               |                |                    | Returns                   |
| Possword Confirm                                                | Pessword Cariforn                  |                         |                               |                |                    | Transactions              |
| Management                                                      |                                    |                         |                               |                |                    | Newsletter                |

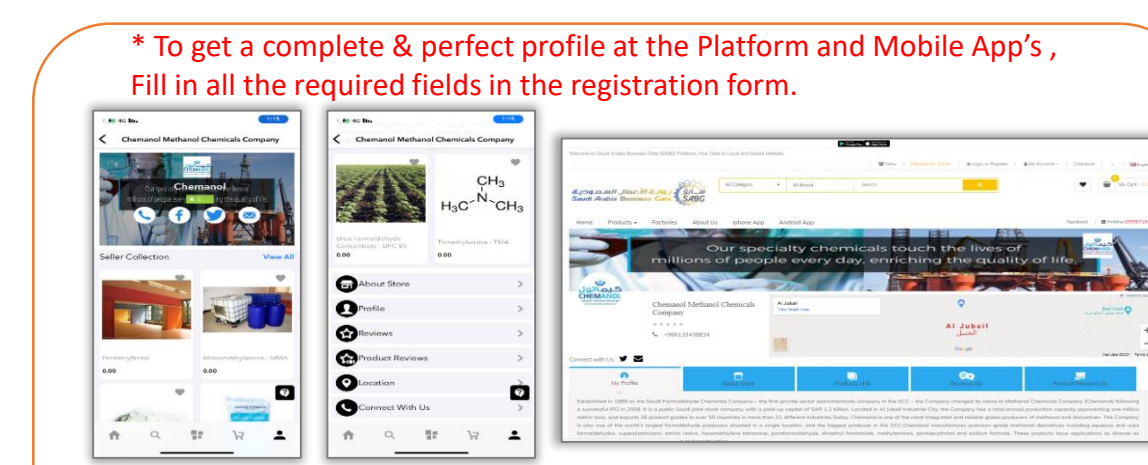

## 3/ Enter the requirements and agree for the privacy, then <u>Continue</u>.

| Same mana mani                 | APRA AREA AREA AREA AREA AREA AREA AREA                                                                                  |                                  |
|--------------------------------|----------------------------------------------------------------------------------------------------|----------------------------------|
| Home Products -                | Factories About Us Iphone App Android App                                                                                | Feedback   BHotline (0555716160) |
| 🚸 > Account > Vendor           |                                                                                                    |                                  |
| Vendor Rec                     | ister Account                                                                                                    | Register As Manufacturer         |
| If you already have an accourt |                                                                                                    |                                  |
| Your Personal Details          |                                                                                                    | Login                            |
| Seller Name English            | Seler Name English                                                                                                    | Register                         |
|                                |                                                                                                    | Forgotten Password               |
| Seller Name Arabic             | Selec roome Ardelic                                                                                                    | My Account                       |
| E-Mail                         | waxekd@gmalcom                                                                                                    | My Requested Quote               |
| Your Password Details          |                                                                                                    | Address Book                     |
| Password                       |                                                                                                    | Wish List                        |
| Password Confirm               | Passward Confirm                                                                                                    | Order History                    |
| Other Details                  |                                                                                                    | Downloads                        |
|                                |                                                                                                    | Recurring payments               |
| Company Name                   | Company Name                                                                                                    | Reward Points                    |
| Short profile                  | $2^{-}$ B U $\sigma$ Mar A $\cdot$ $\equiv$ $\equiv$ $\equiv$ $\equiv$ $\bullet$ $\infty$ $\cong$ $\bullet$ $\times < ?$ | Returns                          |
|                                |                                                                                                    | Transactions                     |
|                                |                                                                                                    | Newsletter                       |
|                                |                                                                                                    |                                  |
|                                |                                                                                                    |                                  |
|                                |                                                                                                    |                                  |
|                                |                                                                                                    |                                  |
|                                |                                                                                                    |                                  |
| Company Logo 💿                 |                                                                                                    |                                  |
|                                |                                                                                                    |                                  |
|                                | ECT Funde                                                                                                    |                                  |
| Address 1                      | Address 1                                                                                                    |                                  |
| Address 2                      | Address 2                                                                                                    |                                  |
| Country                        | ··· Plene Select ··· V                                                                                                   |                                  |
| Region / State                 | Nana                                                                                                    |                                  |
| City                           | City                                                                                                    |                                  |
| Portcode                       | Postronia                                                                                                    |                                  |
| - GALCODE                      |                                                                                                    |                                  |
| Tel (900**)                    | (m(mm,.)                                                                                                    |                                  |
| Company Banner 🔮               |                                                                                                    |                                  |
|                                | EST. Person                                                                                                    |                                  |
| Theme (Optional) 😐             |                                                                                                    |                                  |
|                                |                                                                                                    |                                  |